# RMB45SCBL/SS ECL45SCBL/BL

# **User Guide**

&

Installation & Service Instructions

# RANGEmaster

U110609 - 09B

## Contents

| 1. | Before You Start                            | 1     |
|----|---------------------------------------------|-------|
|    | Installation and Maintenance                | 1     |
|    | Before First Use                            | 1     |
|    | Personal Safety                             | 1     |
|    | Cleaning                                    | 2     |
| 2. | Oven Overview                               | 3     |
|    | Setting the clock for the first time        | 4     |
|    | Changing the time                           | 4     |
|    | Water Level                                 | 5     |
|    | Steam                                       | 6     |
|    | Setting the delayed start for the Steam     | 7     |
|    | Meat                                        | 8     |
|    | Setting the delayed start for the Meat      | 9     |
|    | Fish                                        | 10    |
|    | Setting the delayed start for the Fish      | 11    |
|    | Vegetables                                  | 12    |
|    | Setting the delayed start for the Vegetable | es 13 |
|    | Grill                                       | 14    |
|    | Setting the delayed start for the Grill     | 15    |
|    | Pizza                                       | 16    |
|    | Setting the delayed start for the Pizza     | 17    |
|    | Defrost                                     | 18    |
|    | Setting the delayed start for the Defrost   | 19    |
|    | Miscellaneous                               | 20    |
|    | Setting the delayed start for the           |       |
|    | Miscellaneous                               | 21    |
|    | Child Lock                                  | 22    |
|    | Pause during cooking                        | 22    |
|    | Cancel cooking                              | 22    |
|    | Cleaning and Maintenance                    | 23    |
|    | Descaling                                   | 23    |
|    | Troubleshooting                             | 24    |

| 3. | Installation                 | 28 |
|----|------------------------------|----|
|    | Dear Installer               | 28 |
|    | Location of the Oven         | 28 |
|    | Electrical Connection        | 31 |
| 4. | Circuit Diagram              | 32 |
| 5. | Technical Data               | 33 |
| 6. | Warranty/After Sales Service | 34 |

#### **Before You Start...** 1.

Thank you for buying a Rangemaster Steam Oven. It should give you many years trouble-free cooking if installed and operated correctly. It is important that you read this section before you start, particularly if you have not used a steam oven before.

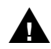

CAUTION: This appliance is for cooking purposes only. It must not be used for other purposes, for example room heating. Using it for any other purpose could invalidate any warranty or liability claim. Besides invalidating claims this wastes fuel and may overheat the control knobs.

## Installation and Maintenance

The electrical installation should be in accordance with BS 7671, or with the relevant national and local regulations. Have the installer show you the location of the oven control switch and mark it for easy reference.

It is recommended that this appliance is serviced annually. Only a gualified service engineer should service the oven, and only approved spare parts should be used.

Make sure that the oven is wired in and switched on.

Always allow the oven to cool and then switch it off at the mains before cleaning or carrying out any maintenance work, unless otherwise specified in this guide.

This appliance is for household use and complies with EEC directives. This appliance can only be used for cooking and heating food.

## **Before First Use**

Before using the oven for the first time clean it thoroughly. Switch off the unit at the isolator or mains supply. Remove all packing materials and accessories. Using hot water and a mild detergent, wipe the oven interior and then rinse carefully with a damp cloth. Wash the oven shelves and accessories in a dishwasher or using hot water and a mild detergent and dry thoroughly.

Slide the oven shelves into the oven and close the door. To dispel any manufacturing smells, turn the oven to 200°C and run for an hour.

#### **Personal Safety**

Accessible parts will become hot during use and will retain heat even after you have stopped cooking. Keep babies and children away from the oven.

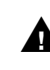

When the oven is not in use, ensure that the control knobs are in the OFF position.

To minimise the possibility of burns, always be certain that the controls are in the OFF position and that the entire oven is cool before attempting to clean.

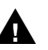

**A** Cooking high moisture content foods can create a 'steam burst' when the oven door is opened. When opening the oven door stand well back and allow any steam to disperse. Take care that no water seeps into the appliance.

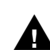

**M** On a regular basis empty the water tank.

Use dry oven gloves when applicable - using damp A gloves might result in steam burns when you touch a hot surface. NEVER operate the oven with wet hands. DO NOT use a towel or other bulky cloth in place of a glove – it might catch fire if it touches a hot surface.

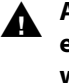

Always keep combustible wall coverings or curtains, etc., a safe distance away from your oven, and never wear loose-fitting or hanging clothes while using the appliance.

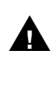

DO NOT store or use aerosols, or any other potentially combustible or flammable materials, in the vicinity of the oven.

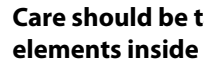

Care should be taken to avoid touching the heating Α elements inside the main oven.

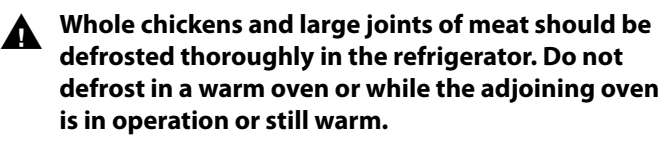

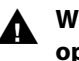

When the oven is on, DO NOT leave the oven door open for longer than necessary.

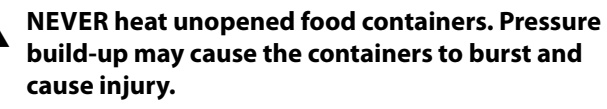

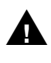

DO NOT use aluminium foil to cover vents, shelves, linings or the oven roof.

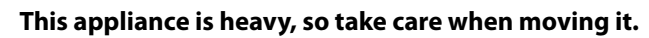

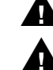

The appliance is not intended to be operated by means of external timer or separated remote-control svstem.

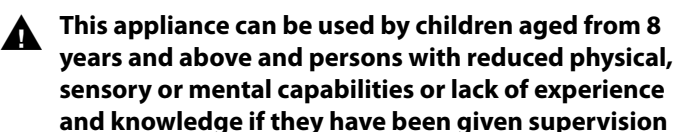

1

or instruction concerning use of the appliance in a safe way and understand the hazards involved.

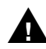

Children less than 8 years of age should be kept away unless continuously supervised. Children shall not play with the appliance. Cleaning and user maintenance shall not be made by children without supervision.

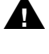

To avoid condensation, do not leave cooked food longer than necessary in the steam oven.

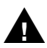

To get the best cooking out of your steam oven, we recommend that you pour fresh water before cooking.

## Cleaning

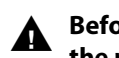

Before attempting to clean the oven, switch off from the mains.

After cooking we recommend that you clean А any residue left from the cooked food and the condensation produced on the inner glass of the steam oven immediately.

DO NOT use harsh abrasive cleaners or sharp metal scrapers to clean the oven door glass since they can scratch the surface, which may result in shattering of the glass.

NEVER use paint solvents, washing soda, caustic cleaners, biological powders, bleach, chlorine based bleach cleaners, coarse abrasives or salt.

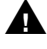

DO NOT mix different cleaning products – they may react together with hazardous results.

Avoid using any abrasive cleaners, including cream А cleaners. For best results, use a liquid detergent or use a soft cloth wrung out in clean hot soapy water.

In the interests of hygiene and safety, the oven should be kept clean at all times as a build up in fats and other foodstuffs could result in a fire.

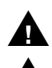

Clean only the parts listed in this guide.

Clean with caution. If a wet sponge or cloth is used to wipe spills on a hot surface, be careful to avoid steam burns. Some cleaners can produce noxious fumes if applied to a hot surface.

## 2. Oven Overview

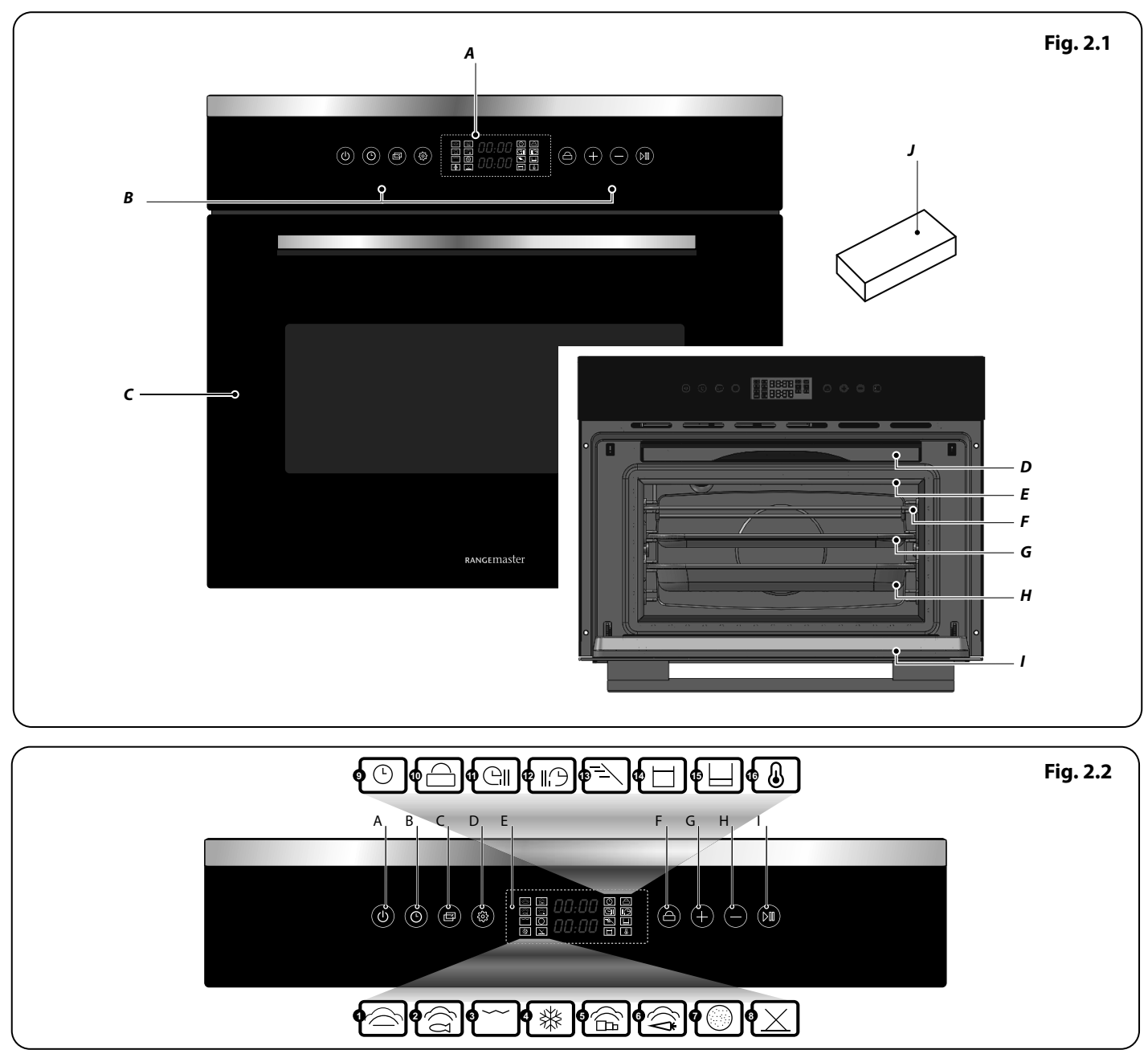

The steam oven (Fig. 2.1) has a 8-function oven cavity with a touch sensitive control panel.

#### Key: Fig. 2.1

#### Key: Fig. 2.2

Α.

В.

С.

D.

Ε.

F.

- A. Function Display
- **B.** Controls
- **C.** Steam Oven
- **D.** Water Tank
- E. Door Seal
- F. 1x Racks
- **G.** 1x Pan
- H. 1x Perforated Pan
- I. Door
- J. Sponge

- Standby button Timer Function Adjustment Set / Confirm Display Child Lock
- **G.** +
- H. -
- I. Start / Pause

Fish
Grill

Steam

1.

- 4. Defrost
- 5. Meat
- 6. Vegetable
- 7. Pizza
- 8. Miscellaneous

- 9. Clock
- 10. Child Lock
- **11.** Cooking duration
- 12. Delay time
- 13. Descaling
- 14. Water level (Full)
- 15. Water level (Low)
- 16. Temperature

## Setting the clock for the first time

## Changing the time

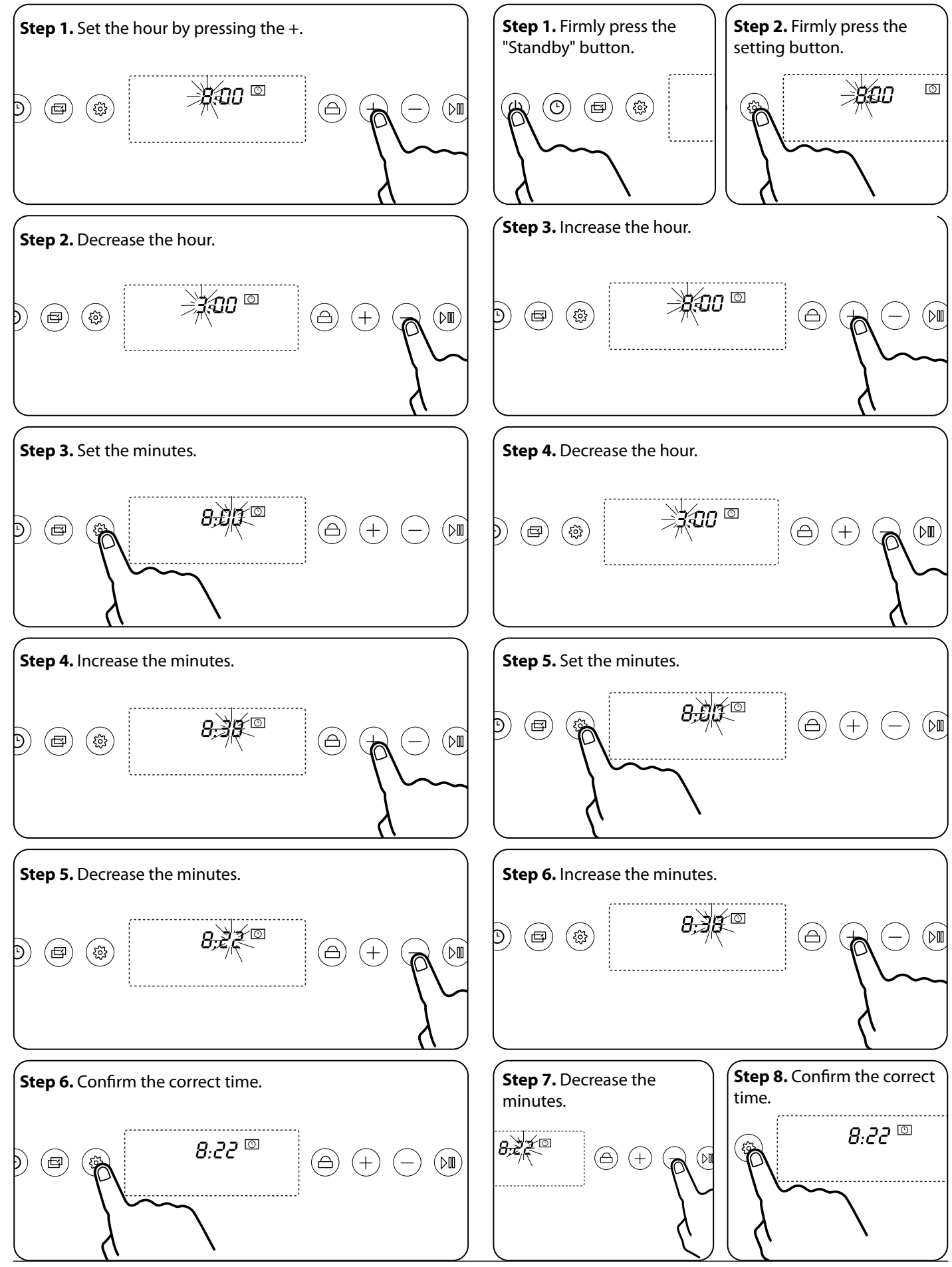

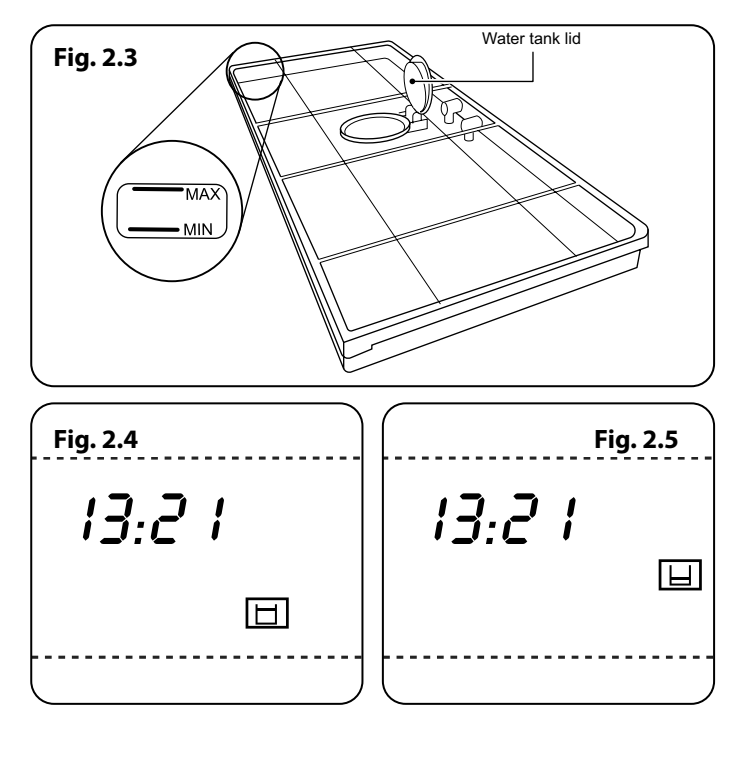

It is not recommended to open the door while the steam oven is in use. However when opening the oven door stand well back and allow any steam to disperse. Take care that no water seeps into the appliance.

### Water Level

А

A full water tank will generally cook for 60 - 70 minutes.

- To fill the water lift the lid and carefully fill from the tap or from a small jug of water up to the maximum marker Fig. 2.3. Wipe clean if the water overflows.
- 2. Once filled reinstall the water tank back in the steam oven. You will hear a beep once the tank is installed and the water level (full) indicator **Fig. 2.4** will light up.
- **3.** If the water level is low the indicator **Fig. 2.5** will light up. Follow step 1 to refill.
- 4. If you need to refill the water tank while the steam oven is operating. Leave to cool by opening the oven door and wait a while until it is safe to remove the water tank to cool. Follow step 1 to refill.

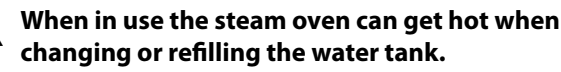

## Steam

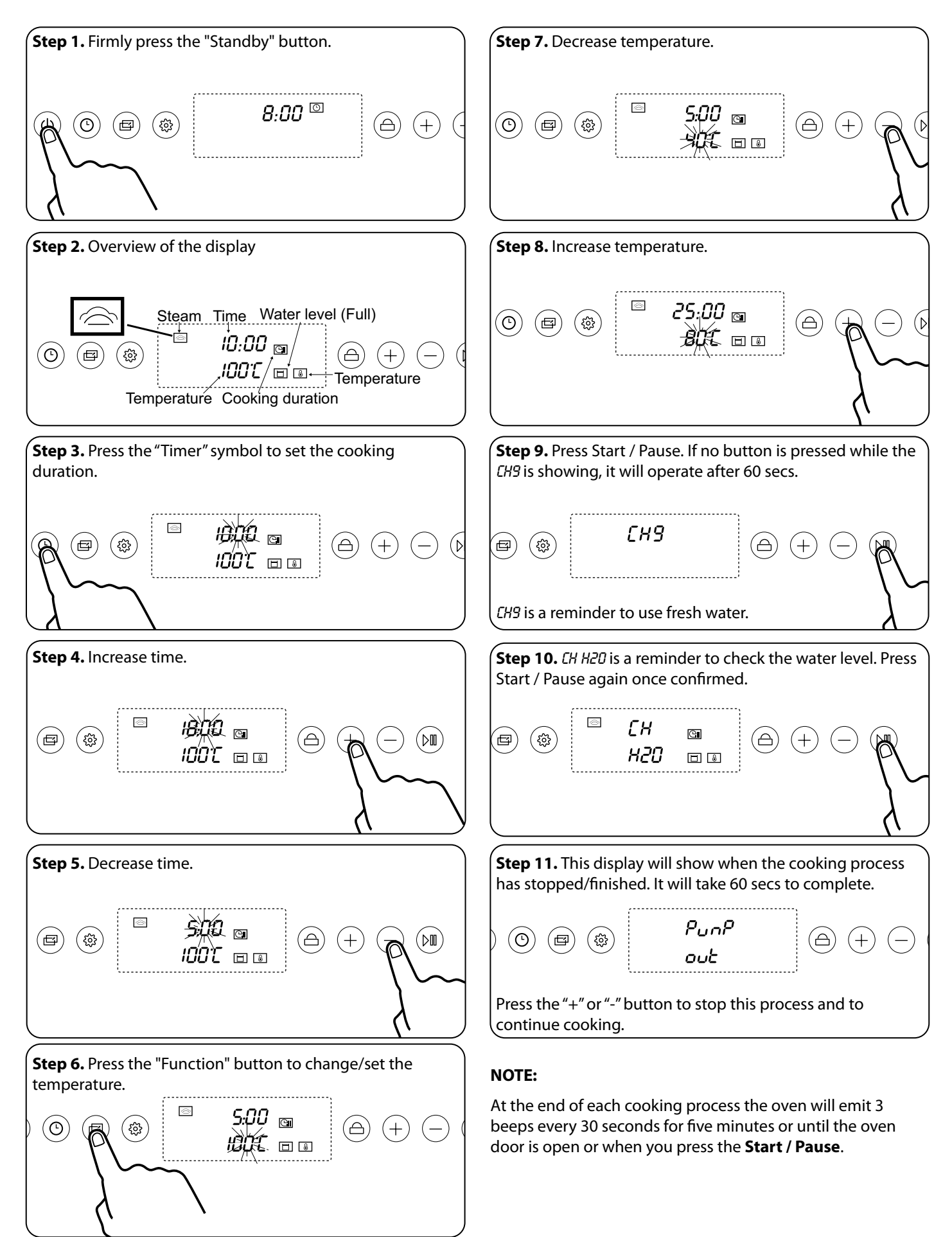

## Setting the delayed start for the Steam

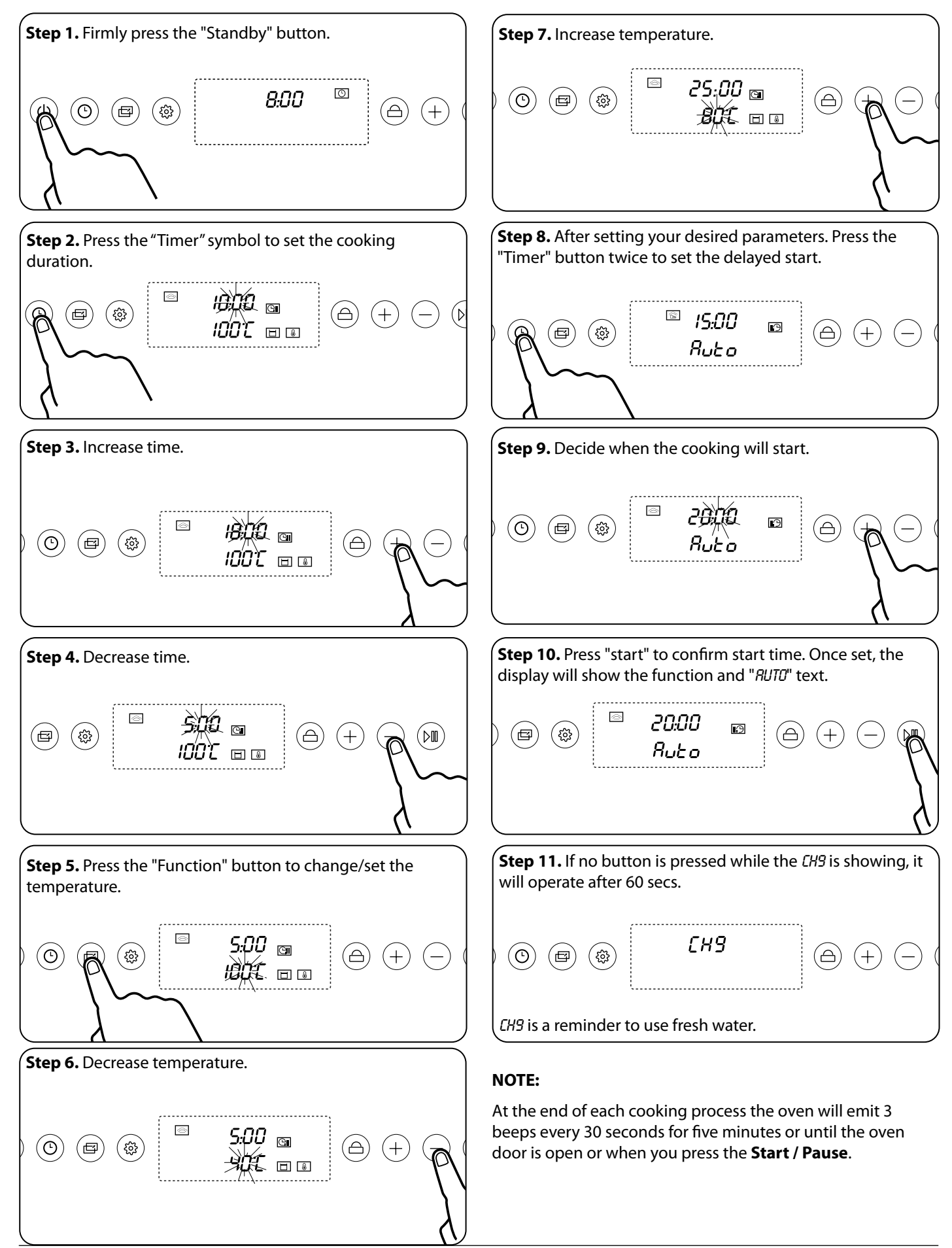

#### Meat Table 2.3 Meat & Eggs.

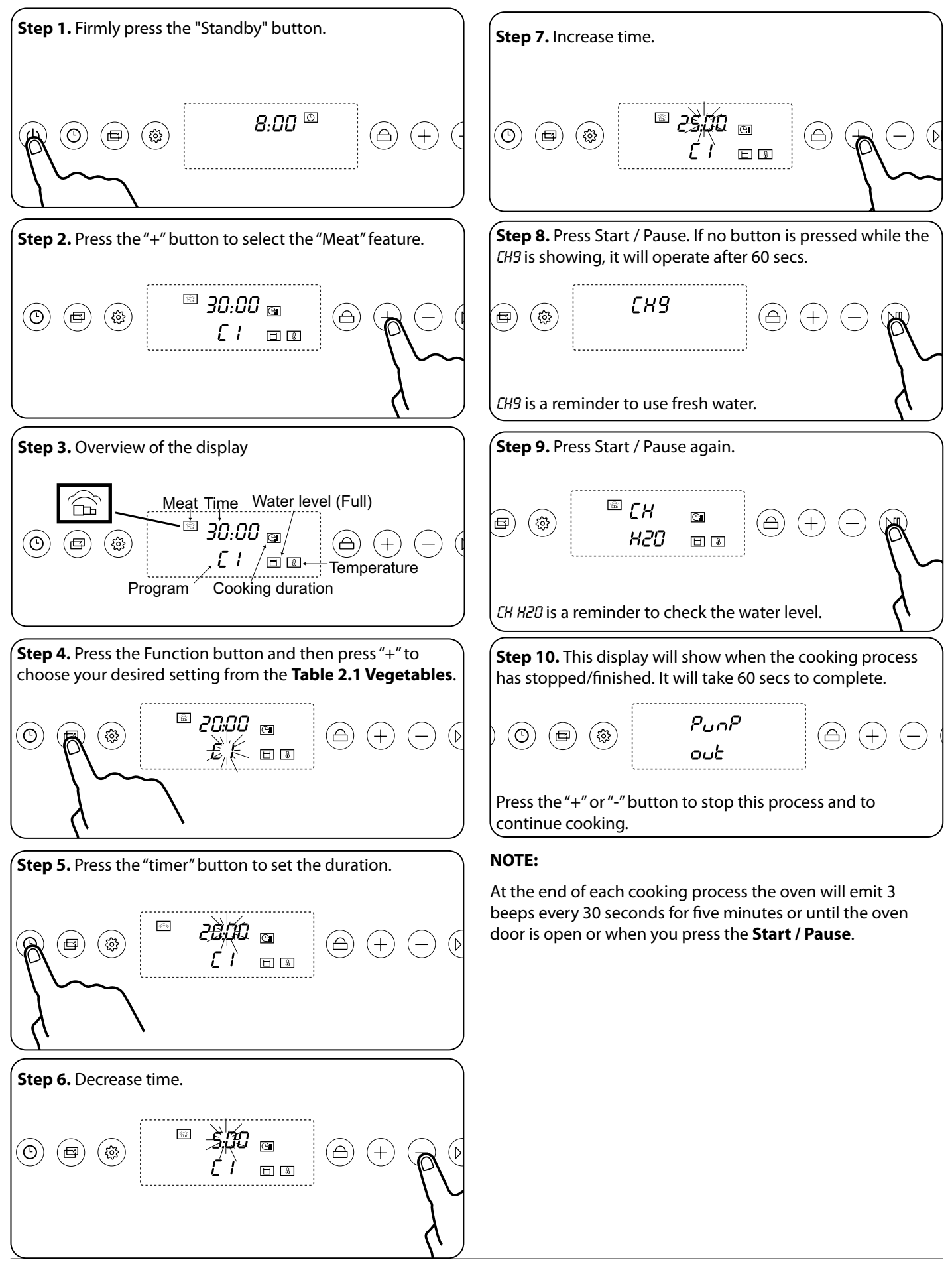

#### Setting the delayed start for the Meat Table 2.3 Meat & Eggs.

![](_page_10_Figure_1.jpeg)

#### Fish Table 2.2 Fish

![](_page_11_Figure_1.jpeg)

#### Setting the delayed start for the Fish Table 2.2 Fish.

![](_page_12_Figure_1.jpeg)

#### Vegetables Table 2.1 Vegetables

![](_page_13_Figure_1.jpeg)

#### Setting the delayed start for the Vegetables Table 2.1 Vegetables

![](_page_14_Figure_1.jpeg)

## Grill

![](_page_15_Figure_1.jpeg)

## Setting the delayed start for the Grill

![](_page_16_Figure_1.jpeg)

#### Pizza Table 2.4 Pizza

![](_page_17_Figure_1.jpeg)

![](_page_17_Figure_2.jpeg)

#### NOTE:

At the end of each cooking process the oven will emit 3 beeps every 30 seconds for five minutes or until the oven door is open or when you press the **Start / Pause**.

## Setting the delayed start for the Pizza Table 2.4 Pizza

![](_page_18_Figure_1.jpeg)

## Defrost

![](_page_19_Figure_1.jpeg)

#### NOTE:

At the end of each cooking process the oven will emit 3 beeps every 30 seconds for five minutes or until the oven door is open or when you press the **Start / Pause**.

#### NOTE:

The default temperature setting is between 50°C and 60°C. You **CANNOT** adjust the temperature and will not appear on the display.

## Setting the delayed start for the Defrost

![](_page_20_Figure_1.jpeg)

### Miscellaneous Table 2.5 Miscellaneous

![](_page_21_Figure_1.jpeg)

#### Setting the delayed start for the Miscellaneous Table 2.5 Miscellaneous

![](_page_22_Figure_1.jpeg)

## Child Lock

![](_page_23_Figure_1.jpeg)

## Pause during cooking

![](_page_23_Figure_3.jpeg)

## Cancel cooking

![](_page_23_Figure_5.jpeg)

## **Cleaning and Maintenance**

- Before cleaning your oven or performing maintenance, please switch off the power supply. In order to prolong the service life of steam oven, please note the following points:
  - The enameled or stainless steel parts should be washed with lukewarm water without using any abrasive powders or corrosive substances which could scratch, stain and damage the oven. After cleaning, it is advisable to rinse thoroughly and dry.
  - The inside of the oven should preferably be cleaned immediately after use, when it is still warm, with hot water and soap. After cleaning, it is advisable to rinse thoroughly and dry.
  - Avoid using abrasive detergents (for example cleaning powders, etc) and abrasive sponges for dishes or acids (such as lime scale remover, etc) as these could damage the enamel. If the grease spots and dirt are particularly tough to remove, use a special product for oven cleaning, following the instructions provided on the packet.
  - Never use a steam cleaner for cleaning inside of oven.
  - Use descale product which are suitable for descaling liquid coffee machine. Do not use foam cleaner.
  - Avoid using grinding sand mold cleaner, such as wash mat, steel wire ball, etc, as this may damage the surface.

Important: please do not clean the water tank in the dishwasher.

## Descaling

![](_page_24_Figure_10.jpeg)

## Troubleshooting

Interference with and repairs to the steam oven MUST NOT be carried out by unqualified persons. DO NOT try to repair the steam oven as this may result in injury and damage to the steam oven. Please arrange for repair by a suitably competent person.

• If your appliance reports an error or it is not working, you may be able to correct the fault by consulting the following.

#### No display operation

• Check the time indicator on or off

#### With no response after press any button!

• Check if child lock is on or not.

#### Steam oven doesn't work!

- Check the plug is switched on.
- Check the steam oven power is connected.
- Make sure the oven door closed tightly and rightly.
- Ensure nothing caught between the door and front panel of the cavity.

#### Strange noise happens when steam oven is in operation!

• Cooking in the process of work noise, such as: steam generator of the pump.

#### Cavity body cavity pressure of steam in the produce.

• This is normal.

#### The steam oven can't heat or heat very slowly!

- Have you set the cooking time and temperature correctly?
- Have you set the correct paremters for weight, time and duration?

#### **Demo function**

- With the appliance in standby status, keep press "On/ Off" and "Set/Confirm" pressed until the message "OFF SHO" appears on the screen.
- This means that the show function is not actives, Press "+" and "-" to activate "ON SHO" or deactivate "OFF SHO" this function.
- To use the appliance normally, set "**OFF SHO**". After setting the parameters required, press "**Start/Pause**" to return the oven to the initial standby status.

#### The oven light is not working

If the steam oven is operating as normal, the likelihood is the bulb is out.

- 1. Remove all shelves and the grill pan from the oven.
- **2.** Gently unclip the side rack from its lower locating stud and unhook its top to remove it.

## No tools are required and the stud should not be removed.

- Carefully detach the glass cover from the lamp holder, by sliding it upward then easing the bottom outward Fig. 2.6.
- **4.** Carefully remove the old bulb and insert a new bulb, suitable for high temperatures (300°C) having the following specifications: 230-240V, 50Hz, 25W, G9 fitting.
- 5. Insert the new bulb taking care not to touch the glass with your hands as contamination from your fingers can cause premature failure. Always use a clean cloth or gloves.
- 6. Reattach the glass cover, pressing it firmly into position.
- 7. Replace the side rack by locating the two hooks at the top and clipping it back into position on its lower fixing stud.
- 8. Replace the oven shelves and grill pan as necessary.

![](_page_26_Figure_11.jpeg)

The control settings and cooking times given in the tables are intended to be used **AS A GUIDE ONLY**. Individual tastes may require the temperature to be altered to provide a preferred result.

| Programme | Description             | Temperature (°C) | Time (min) | Container  |  |
|-----------|-------------------------|------------------|------------|------------|--|
| A1        | Medium broccoli florets | 100              | 8          | Perforated |  |
| A2        | Carrot batons           | 100              | 8          | Perforated |  |
| A3        | New potatoes            | 100              | 18         | Perforated |  |
| A4        | Green beans             | 100              | 6          | Perforated |  |
| A5        | Asparagus               | 100              | 4          | Perforated |  |
|           |                         |                  |            |            |  |

#### Table 2.1 Vegetables

| Programme      | Description         | Temperature (°C) | Time (min) | Container  |  |
|----------------|---------------------|------------------|------------|------------|--|
| B1             | 120g salmon fillet  | 90               | 4          | Perforated |  |
| B2             | Raw tiger prawns    | 90               | 5          | Perforated |  |
| B3             | Kippers             | 100              | 6          | Perforated |  |
| B4             | Cod/Haddock Fillets | 100              | 8          | Perforated |  |
| B5             | Mussels             | 90               | 8          | Perforated |  |
| Table 2.2 Fich |                     |                  |            |            |  |

#### Table 2.2 Fish

| Programme | Description                                 | Temperature (°C) | Time (min) | Container  |
|-----------|---------------------------------------------|------------------|------------|------------|
| C1        | Meatballs                                   | 100              | 8          | Solid      |
| C2        | Turkey Escalope and chicken breasts         | 100              | 10         | Solid      |
| C3        | Bratwurst / hot dogs                        | 100              | 10         | Perforated |
| C4        | Large soft boiled egg (at room temperature) | 100              | 6          | Perforated |
| C5        | Large hard-boiled egg (at room temperature) | 100              | 10         | Perforated |

#### Table 2.3 Meat & Eggs

| Programme | Minutes         | Step weight (g) |
|-----------|-----------------|-----------------|
| 100       | 0.30            |                 |
| 105       | 1:30            |                 |
| 200       | 2:34            |                 |
| 250       | 3:35            |                 |
| 300       | 4:38            |                 |
| 350       | 5:40            |                 |
| 400       | 6:42            |                 |
| 450       | 7:44            | 50              |
| 500       | 8:46            |                 |
| 550       | 9:48            |                 |
| 600       | 10:50           |                 |
| 650       | 11:52           |                 |
| 700       | 12:54           |                 |
| 750       | 13:56           |                 |
| 800       | 14:58           |                 |
|           | Table 2.4 Pizza |                 |

| Programme | Description           | Temperature (°C)   | Time (min) | Comments                                                                            | Container          |
|-----------|-----------------------|--------------------|------------|-------------------------------------------------------------------------------------|--------------------|
| r1        | Plated meal           | 100                | 8          | Cover the plate in heat resistant cling film.                                       | Rack               |
| r2        | Chilled Ready Meal    | 100                | 10         | Pierce the film lid.                                                                | Rack or perforated |
| r3        | Melt Chocolate        | 70                 | 5          | Place chocolate in a bowl covered in cling film.                                    | Rack               |
| r4        | Bread proving         | 40                 | 30         | Place bread dough in<br>an oiled bowl covered<br>with heat resistant cling<br>film. | Rack               |
| r5        | De-crystalizing honey | 80                 | 5          | Slightly loosen the lid,<br>but leave the honey<br>covered.                         | Rack               |
| r6        | Disinfecting Jam jars | 100                | 15         | Place jam jar upside<br>down in steam oven.                                         | Rack               |
|           | ·                     | Table 2.5 Miscella | neous      |                                                                                     |                    |

Display Description Descaling The appliance need to descale CRL Flash- decaling programme starts 0.5L Add 0.5 liter descaling solution to water box 1.0L Add 1.0 liter cold water to water box Water box H2O TRN Installation errors NO H2O Tank water shortage in the work Reduce vapor and water backflow H20 IN Pump water in Pump water out. Press the "+" or "-" button to override this message and continue H20 OUT / PUNP OUT cooking. Warning CH H2O Reminder to use fresh water. If already using fresh water press start or wait to continue. Too high temperature. Press the "+" or "-" button to override this message and continue H20 H0T cooking. ERR DOOR Door not installed  $\mathcal{CHS}$  is a reminder to use fresh water. If no button is pressed while  $\mathcal{CHS}$  is showing, it will CH 9 operate after 60 secs. Within the 60 secs, it will emit 3 beeps every 30 secs. Table 2.6 Error codes

#### Installation 3.

#### **Dear Installer**

Before you start your installation, please complete the details.

| Installer's Name             |
|------------------------------|
|                              |
|                              |
| Installar/s Company          |
| Installer's Company          |
|                              |
|                              |
|                              |
| Installer's Telephone Number |
|                              |
|                              |
|                              |
| Appliance Serial Number      |
|                              |
|                              |
|                              |

If your customer has a problem relating to your installation they will be able to contact you easily.

#### You must be aware of the following safety requirements & regulations:

This appliance shall be installed in accordance with the regulations in force and in a well-ventilated space. Read the instructions before installing or using this appliance.

The cooker must be installed in accordance with:

- All relevant British Standards / Codes of Practice
- The relevant Building / IET regulations

## Location of the Oven

The oven may be installed in a kitchen/kitchen diner but NOT in a room containing a bath or shower. This appliance is designed for domestic cooking only. Use for any other purpose could invalidate any warranty or liability claim.

![](_page_29_Picture_13.jpeg)

#### This appliance should not be installed in a boat or caravan.

The hob must be installed in accordance with the relevant Building regulations and IET regulations.

You will need the following tools and equipment to complete the oven installation satisfactorily:

- 1. Electric drill
- 2. Steel tape measure
- 3. Cross head screwdriver
- 4. Pencil
- Multimeter (for electrical checks) 5.

![](_page_30_Figure_1.jpeg)

![](_page_31_Figure_1.jpeg)

## **Electrical Connection**

This appliance must be installed by a qualified electrician to comply with the relevant Institution of Engineering and Technology (I.E.T.) regulations and also the local electricity supply company requirements.

#### WARNING: THIS APPLIANCE MUST BE EARTHED

This appliance must be connected by a competent person, using fixed wiring via a double pole switched fused spur outlet, protected by a 13A fuse (**Fig. 3.1**).

We recommend that the appliance is connected by a qualified electrician, who is a member of the N.I.C.E.I.C. and who will comply with the I.E.T. and local regulations. The wires in the mains lead are coloured in accordance with the following code:

## This appliance must not be connected to an ordinary domestic power point.

The mains terminal is situated on the back of the oven (**Fig. 3.2**).

- GREEN AND YELLOW = EARTH
- BLUE = NEUTRAL
- BROWN = LIVE.

As the colours of the wires in the mains lead for the appliance may not correspond with the coloured markings identifying the terminals in your spur box, proceed as follows:

- 1. The wire which is coloured green and yellow must be connected to the terminal marked E (Earth) or coloured Green.
- 2. The wire which is coloured blue must be connected to the terminal marked N (Neutral) or coloured Black.
- **3.** The wire which is coloured brown must be connected to the terminal marked L (Live) or coloured Red.

Connect the cable to the correct terminals. Check that the links are correctly fitted and that the terminal screws are tight. Secure the mains cable using the cable clamp.

Ensure the cable route avoids the risk of trapping or touching hot surfaces.

#### Current Operated Earth Leakage Breakers

Where the installation is protected by a 30mA sensitivity residual current device (RCD), the combined use of your appliance and other domestic appliances may occasionally cause nuisance tripping. In these instances the kitchen circuit may need to be reconfigured. This work should be carried out by a qualified electrician.

![](_page_32_Figure_19.jpeg)

![](_page_32_Figure_20.jpeg)

## 4. Circuit Diagram

![](_page_33_Figure_1.jpeg)

## 5. Technical Data

**INSTALLER:** Please leave these instructions with the user.

**DATA BADGE LOCATION:** Back of the drawer.

COUNTRY OF DESTINATION: GB, IE.

## Dimensions

| Dimensions | Oven (excluding front frame) | Oven (including front frame)   |
|------------|------------------------------|--------------------------------|
| Height     | 445 mm                       | 455 mm                         |
| Width      | 544 mm                       | 595 mm                         |
| Depth      | 454 mm                       | 475 mm + 15 mm mains connector |
| Mass (kg)  | 31                           |                                |

#### Data

| Brand                |              | Rangemaster  |
|----------------------|--------------|--------------|
|                      | RMB45SCBL/SS |              |
| Model identification |              | ECL45SCBL/BL |
| Type of drawer       |              | Electric     |
| Number of cavities   |              | 1            |
| Useable Volume       | Litres       | 32.5         |
| Max load             | kg           | 33.0         |

| Maximum total electrical load at 230 V                            | 1 550 kW |
|-------------------------------------------------------------------|----------|
| (approximate total including, oven lights, power steam/oven etc.) | 1.550 KW |

## 6. Warranty/After Sales Service

If consultation or technical assistance is needed, please provide the local authorised service agent with the purchase invoice and the product code/serial number.

The 2 years free maintenance for the operation of the appliance started from the date of purchase of this product.

Any cosmetic damage to the appliance must be reported within 90 days of delivery.

Please note that AGA Rangemaster Limited have appointed UK Warranty Solutions to administer in warranty repairs on our behalf. If you make a request for an in warranty repair, your details will be held by Warranty Solutions.

#### Warranty Solutions: 01759 48 78 25

## AGA RANGE master

Clarence Street, Royal Leamington Spa, Warwickshire, CV31 2AD, England. Tel: +44 (0) 800 8046261 E-mail: consumers@agarangemaster.co.uk